|                                                                                                    |                                                                                                    | XULA<br>Quick Star                                                                                                    | Cayuse 424                                                                                                    |
|----------------------------------------------------------------------------------------------------|----------------------------------------------------------------------------------------------------|----------------------------------------------------------------------------------------------------|----------------------------------------------------------------------------------------------------|
| ے<br>Gett<br>Cayu                                                                                                    | ting Started<br>ise 424 is supported in rec                                                                                                    | ent versions of Fir                                                                                                    | refo 🥹 and Internet Explorer () and is run entirely in a Web brows                                                                                                    |
| Brow                                                                                                    | vser configurations: JavaS                                                                                                    | cript Enabled, Co                                                                                                    | okies Enabled, Pop-ups Allowed.                                                                                                    |
| Getting In                                                                                                    |                                                                                                    |                                                                                                    | C C C C C C C C C C C C C C C C C C C                                                                                                    |
| 1. Log o<br>XULA ID (                                                                                                    | nto Cayuse Portal ( <u>xula.c</u><br>(First part of XULA email)                                                                                                    | <u>cayuse424.com)</u> )).                                                                                                    | with<br>Sorry: For security reasons your season has timed cot:<br>Sorry: For security reasons your season has timed cot:<br>Sorry: For security reasons your season has the for your has the for your has the f |
| 2. If you are not able to access Cayuse 424 from please contact ORSP.                                                                                                    |                                                                                                    |                                                                                                    | Portal,                                                                                                    |
| hen signing<br>ıy other se                                                                                                    | g onto Cayuse 424 you w<br>ction of Cayuse 424.                                                                                                    | vill find yourself o                                                                                                    | n the Overview tab. The Overview tab is a quick way to get to                                                                                                    |
| search fo                                                                                                    | or an available Grants oo                                                                                                    | ov opportunity (i c                                                                                                    | e., NIH, DARPA, ONR, DOF, etc.), enter criteria into search field                                                                                                    |
| e search fc<br>in also dov<br>ou are inter                                                                                                    | or an available Grants.go<br>wnload available opportu<br>rested in, click the show                                                                                                    | ANTCATTER (prester function) (000000000000000000000000000000000000                                                                                                    | e., NIH, DARPA, ONR, DOE, etc.), enter criteria into search field.<br>not been previously downloaded. Once you've found the opport<br>portunity to create a proposal.                                                                                                    |
| o search fc<br>in also dov<br>u are inter                                                                                                    | or an available Grants.go<br>wnload available opportu<br>rested in, click the show                                                                                                    | ov opportunity (i.e<br>unities that have<br>on next to the opp                                                                                                    | e., NIH, DARPA, ONR, DOE, etc.), enter criteria into search field.<br>not been previously downloaded. Once you've found the opport<br>portunity to create a proposal.<br><u>inities Proposals People Institutions Reports Admin<br/>15 opportunities from Grants.gov updated on Wed, 29 Apr 2015 11:37:49 PDT.<br/>0 opportunities from Research.gov updated on Wed, 29 Apr 2015 11:37:50 PDT.</u>                                                                                                    |
| o search fc<br>an also dov<br>ou are inter<br>Overview Conchrite<br>Ref<br>Welcome t<br>Concenter                                                                                                    | or an available Grants.go<br>wnload available opportu<br>rested in, click the show                                                                                                    | ANTCATER (prester fuct odd) ign ad<br>Opportunities                                                                                                    | e., NIH, DARPA, ONR, DOE, etc.), enter criteria into search field.<br>not been previously downloaded. Once you've found the opport<br>portunity to create a proposal.                                                                                                    |
| o search fo<br>in also dov<br>ou are inter                                                                                                    | or an available Grants.go<br>wnload available opportu<br>rested in, click the show<br>en Property People Institutions Reports Admin PETERA<br>designed State<br>to Cayuse 424                                                                                                    | ANTEATER (preater@uc.edu) Senat<br>Opportunities                                                                                                    | e., NIH, DARPA, ONR, DOE, etc.), enter criteria into search field.<br>not been previously downloaded. Once you've found the opport<br>portunity to create a proposal.                                                                                                    |
| o search fc<br>an also dov<br>ou are inter                                                                                                    | or an available Grants.go<br>wnload available opportu<br>rested in, click the show                                                                                                    | ANTCATER (prester fucied) States<br>(Deportunities<br>(Deportunities<br>(Deportunity)<br>(Deportunity)                                                                                                    | e., NIH, DARPA, ONR, DOE, etc.), enter criteria into search field.<br>not been previously downloaded. Once you've found the opporter<br>portunity to create a proposal.                                                                                                    |
| o search fo<br>in also dov<br>ou are inter                                                                                                    | or an available Grants.go<br>wnload available opportu<br>rested in, click the show                                                                                                    | ANTEATER (parater@uc.edu) (const<br>Overview Opportunites<br>25 V APPORT                                                                                                    | e., NIH, DARPA, ONR, DOE, etc.), enter criteria into search field.<br>not been previously downloaded. Once you've found the opporter<br>portunity to create a proposal.                                                                                                    |
| o search fc<br>in also dov<br>ou are inter                                                                                                    | or an available Grants.go<br>wnload available opportu<br>rested in, click the show<br>Proceeds Peeds Institution Report Admin PCTER<br>to Cayuse 121<br>Coportunities<br>Processing Profes<br>Institutional Profes<br>Institutional Profes<br>Institutional Profes<br>Institutional Profes<br>Institutional Profes<br>Institutional Profes<br>Institutional Profes<br>Institutional Profes<br>Administration                                                                                                    | ANTCATER (paraterbucked) Senat<br>Overview Opportunities<br>Overview Opportunities<br>Opportunities<br>Create Proper<br>Create Proper<br>Create Proper                                                                                                    | e., NIH, DARPA, ONR, DOE, etc.), enter criteria into search field.<br>not been previously downloaded. Once you've found the opport<br>portunity to create a proposal.                                                                                                    |
| o search fc<br>in also dov<br>ou are inter<br>vou are inter<br>vou are | or an available Grants.go<br>wnload available opportu<br>rested in, click the show                                                                                                    | ANTCATER (prester fuce of all of a local of a local of                                                                                                    |                                                                                                    |
| o search fo<br>an also dov<br>ou are inter                                                                                                    | or an available Grants.go<br>wnload available opportu<br>rested in, click the show<br>Proceeds People Institution Reports Advin PETERA<br>research Suite<br>to Cayuse 124<br>* Advin People<br>Declessional Profess<br>Reports<br>Advin Reports<br>Reports<br>Reports                                                                                                    | ARTEATER (preater@uc.edu) Sec.ed<br>Opportunities<br>ARTEATER (preater@uc.edu) Sec.ed<br>Overview Opportunity<br>(25) (0)<br>(25) (0)<br>(25) (25) (0)<br>(25) (25) (25) (25) (25) (                                    | e., NIH, DARPA, ONR, DOE, etc.), enter criteria into search field.<br>not been previously downloaded. Once you've found the opport<br>ortunity to create a proposal.                                                                                                    |
| o search fo<br>an also dovo<br>ou are inter                                                                                                    | or an available Grants.go<br>wnload available opportures<br>rested in, click the show<br>rested in, click the show<br>rested in, click the | ANTEATER (presterence, end) (i.e.<br>antices that have of<br>an next to the opport<br>() overview Opportunity<br>() overview Opportunity<br>() opportunity<br>() opportuni                                                                                                    | e., NIH, DARPA, ONR, DOE, etc.), enter criteria into search field.<br>not been previously downloaded. Once you've found the opport<br>portunity to create a proposal.                                                                                                    |
| Search fo<br>an also dov<br>ou are inter                                                                                                    | or an available Grants.go wnload available opportu rested in, click the show   rested in, click the show  rested in, click the show  rested in, click the show  rested in, click the show  rested in click the show  rested in cl                                                                                                    | ATTENTIER (presenter@ucc.edu) Senation<br>ATTENTER (presenter@ucc.edu) Senation<br>(Overview Opportunity<br>(Deportunities<br>(Deportunities<br>(Deportunity)<br>(Create Prop<br>Create a Prop<br>this Opportunity<br>(PA-14)<br>(Create Prop<br>(Create a Prop<br>this Opportunity<br>(PA-14)<br>(Create Prop<br>(Create a Prop<br>this Opportunity<br>(PA-14)<br>(Create Prop<br>(Create a Prop<br>this Opportunity<br>(PA-14)<br>(Create Prop<br>(Create a Prop<br>this Opportunity<br>(PA-14)<br>(Create Prop<br>(Create a Prop<br>this Opportunity<br>(Create Prop<br>(Create a Prop<br>this Opportunity<br>(Create Prop<br>(Create a Prop<br>(Create a Prop                                                                                                    | e., NIH, DARPA, ONR, DOE, etc.), enter criteria into search field.<br>not been previously downloaded. Once you've found the opport<br>portunity to create a proposal.<br>mities Proposals People Institutions Reports Admin<br>15 opportunities from Grants.gov updated on Wed, 29 Apr 2015 11:37:49 PDT.<br>0 opportunities from Grants.gov updated on Wed, 29 Apr 2015 11:37:50 PDT.<br>0 opportunities from Research.gov updated on Wed, 29 Apr 2015 11:37:50 PDT.<br>0 opportunities from Research.gov updated on Wed, 29 Apr 2015 11:37:50 PDT.<br>0 opportunities from Research.gov updated on Wed, 29 Apr 2015 11:37:50 PDT.<br>0 opportunities from Research.gov updated on Wed, 29 Apr 2015 11:37:50 PDT.<br>0 opportunities from Research.gov updated on Wed, 29 Apr 2015 11:37:50 PDT.<br>0 opportunities from Research.gov updated on Wed, 29 Apr 2015 11:37:50 PDT.<br>0 opportunities from Research.gov updated on Wed, 29 Apr 2015 11:37:50 PDT.<br>0 opportunities from Research.gov updated on Wed, 29 Apr 2015 11:37:50 PDT.<br>0 opportunities from Research.gov updated on Wed, 29 Apr 2015 11:37:50 PDT.<br>0 opportunities from Research.gov updated on Wed, 29 Apr 2015 11:37:50 PDT.<br>0 opportunity Partnerships to Adva PORMS-C National In 93:3 05-16-2014 05-07-2017 04-29-2015 X<br>0 opportunity Partnerships to Adva PORMS-C National In 93:3 05-05-2014 05-07-2017 04-29-2015 X<br>0 opportunity Partnerships to Adva PORMS-C National In 93:3 05-05-2014 05-07-2017 04-29-2015 X<br>0 opportunity Partnerships to Adva PORMS-C National In 93:3 05-05-2014 05-07-2017 04-29-2015 X<br>0 opportunity Partnerships to Adva PORMS-C National In 93:3 05-05-2014 05-07-2017 04-29-2015 X<br>0 opportunity Partnerships to Adva PORMS-C National In 93:3 05-05-2014 05-07-2017 04-29-2015 X<br>0 opportunity Partnerships to Adva PORMS-C National In 93:3 01-16-2014 01-07-2017 04-29-2015 X<br>0 opportunities as proposal. This is distinct from the title of your proposal. This is distinct from the title of your proposal. This is distinct from the title of your proposal. This is distinct from the title of your proposal. This i       |
| De search fo<br>an also dov<br>du are inter                                                                                                    | or an available Grants.go wnload available opportu rested in, click the show                                                                                                    | ANTEATER (prestereduced) and<br>or next to the opp<br>ANTEATER (prestereduced) and<br>overview Opportunity<br>(poportunities<br>(poportunities)<br>(poportunity)<br>(poportunity | e., NIH, DARPA, ONR, DOE, etc.), enter criteria into search field. not been previously downloaded. Once you've found the opports ortunity to create a proposal. mities Proposals People Institutions Reports Admin Is opportunities from Grants.gov updated on Wed, 29 Apr 2015 11:37:49 PDT. 0 opportunities from Research.gov updated on Wed, 29 Apr 2015 11:37:59 PDT. 0 opportunities from Research.gov updated on Wed, 29 Apr 2015 11:37:59 PDT. 0 opportunities from Research.gov updated on Wed, 29 Apr 2015 11:37:59 PDT. 0 opportunities from Research.gov updated on Wed, 29 Apr 2015 11:37:59 PDT. 0 search Show All  Opportunities Show Closed Opportunities Show Closed Opportunities from Research.gov updated on Wed, 29 Apr 2015 11:37:59 PDT. 0 search Show All  Opportunities Show Closed Opportunities Show Closed Opportunities from Research.gov updated on Wed, 29 Apr 2015 11:37:59 PDT. 0 search Show All  Opportunities from Research.gov updated on Wed, 29 Apr 2015 11:37:59 PDT. 0 search Show All  Opportunities from Research.gov updated on Wed, 29 Apr 2015 11:37:59 PDT. 0 search Show All  Opportunities from Research.gov updated on Wed, 29 Apr 2015 11:37:59 PDT. 0 search Show All  Opportunities from Research.gov updated on Wed, 29 Apr 2015 11:37:50 PDT. 0 search Show All  Opportunities from Research.gov updated on Wed, 29 Apr 2015 11:37:50 PDT. 0 search Show All  Opportunities from Research.gov updated on Wed, 29 Apr 2015 11:37:50 PDT. 0 search Show All  Opportunities Comp. II Agency CFD Opens Closes Downloaded for the 29-2015 King on the face page of the SF424 RR). 0 select the Principal Investigator - Search for the PI and select from list. If the PI still isn't listed, please contact the Selecting a PI when creating a proposal is required.                                                                                                    |
| Organization:<br>Default IDC Rate:<br># of Budget periods:<br>Update Torong                                                                                                    | or an available Grants.go<br>wnload available opportu<br>rested in, click the show<br>Proceed People Dettoires Admin PETER<br>Proceed People Dettoires Admin PETER<br>Opportunities<br>Dropads<br>Dropads                                                                                                    | ANTEATER (prester@ucled)<br>ANTEATER (prester@ucled)<br>Create Propertunities<br>()<br>()<br>()<br>()<br>()<br>()<br>()<br>()<br>()<br>()                                                                                                    | <ul> <li>a., NIH, DARPA, ONR, DOE, etc.), enter criteria into search field. not been previously downloaded. Once you've found the opport or bortunity to create a proposal.</li> <li>anties Proposals People Institutions Reports Admin</li> <li>Is opportunities from Grants.gov updated on Wed, 29 Apr 2015 11:37:49 PDT.</li> <li>O opportunities from Grants.gov updated on Wed, 29 Apr 2015 11:37:50 PDT.</li> <li>Search Show All Download Opportunities The Research.gov updated on Wed, 29 Apr 2015 11:37:50 PDT.</li> <li>Search Show All Download Opportunities The Research.gov updated on Wed, 29 Apr 2015 11:37:50 PDT.</li> <li>Search Show All Download Opportunities The Research.gov updated on Wed, 29 Apr 2015 11:37:50 PDT.</li> <li>Search Show All Download Opportunities The Research.gov updated on Wed, 29 Apr 2015 11:37:50 PDT.</li> <li>Search Show All Download Opportunities The Research.gov updated on Wed, 29 Apr 2015 11:37:50 PDT.</li> <li>Search Show All Download Opportunities The Research.gov updated on Wed, 29 Apr 2015 11:37:50 PDT.</li> <li>Search Show All Download Opportunities The Research.gov updated on Wed, 29 Apr 2015 11:37:50 PDT.</li> <li>Search Show All Download Opportunities The Research.gov updated on Wed, 29 Apr 2015 11:37:50 PDT.</li> <li>Search Show All Comp. I Agency CFD Opens Closes Downloaded The Value Comp. I Agency CFD Opens Closes Downloaded The 13:50 PDT.</li> <li>Search Show All Complex Chaitonal In 93:3 05-16:2014 05-07-2017 04-29-2015 X (1000) (000) (000</li></ul>                                        |

## Proposals

To the left of the title, there is a Proposal Link icon 🥜 The Proposal Link icon will provide you with a direct link to the Proposal you are currently in.

Proposals will Autofill with PI and Institutional Information based upon the information in the Professional Profile (so it important to keep Professional Profile updated).

| Oven   | view Opportunities Proposals            | Routing People Institutions Reports Admin                                 | Erica Severan (eseveran) | [ <u>Sign out</u> ] |
|--------|-----------------------------------------|---------------------------------------------------------------------------|--------------------------|---------------------|
| Propos | als List » XULA STRIDES                 | 44 Proposals List 🔌 🗟 🅓 🖋 🖺 🗎                                             |                          |                     |
| -      |                                         |                                                                           |                          |                     |
|        | 1                                       | APPLICATION FOR FEDERAL ASSISTANCE 2. DATE SUBMITTED Applicant Identifier |                          |                     |
|        | 2<br>DD Deufermann Citer                |                                                                           |                          |                     |
|        | 1                                       | 3. DATE RECEIVED BY STATE State Application Identifier                    |                          |                     |
| 1      | RR Other Project Information            |                                                                           |                          |                     |
|        | 1                                       | 1. TYPE OF SUBMISSION 4. a. Federal Identifier b. Agency Routing Number   |                          |                     |
|        | NSF Key Persons                         | Application     C. Previous Grants.gov Tracking ID                        |                          |                     |
| 1      | RR Personal Data                        |                                                                           |                          |                     |
|        | 1                                       | 5. APPLICANT INFORMATION                                                  |                          |                     |
|        | 3                                       | Legal Name: Xavier University of Lousiana Organizational DUNS: 020857876  |                          |                     |
|        | 4                                       | Department: Division:                                                     |                          |                     |
| 1      | RR Budget                               | Street: Street2:                                                          |                          |                     |
|        |                                         | State/Province: Louisiana                                                 |                          |                     |
|        | 3                                       | Country: United States of America                                         |                          |                     |
|        | 4                                       | Person to be contacted on matters involving this application              |                          |                     |
|        | RR Subaward Budget Attachme             |                                                                           |                          |                     |
| 1      | NSF Cover Page                          | Preto: First Name: Last Name: Sutto:                                      |                          |                     |
|        | 1                                       | Position/Title:                                                           |                          |                     |
|        | NSF Deviation Authorization             | Street1: Street2:                                                         |                          |                     |
|        | <sup>⊥</sup><br>NSE Suggested Reviewers | City: County/Parish:                                                      |                          |                     |
|        | 1                                       | State/Province: Please Select v Zip/Postal Code:                          |                          |                     |
| 0.0    | onoral Summany                          | Country: Please Select v                                                  |                          |                     |
|        | Summary *                               | Free (55) / Warning (40) / Info (6) NSE Final Paview                      |                          |                     |
| 4      | • •                                     | Error (55) / warning (40) / mo (6) NSP +                                  |                          |                     |

## Routing

| Overview Opportunities Proposals                                                                  | Routing People Institutions Reports Admin                                                                                                    |                                                                     |
|---------------------------------------------------------------------------------------------------|----------------------------------------------------------------------------------------------------|---------------------------------------------------------------------|
| oposals List » Test proposal                                                                      | <b>₫₫</b> Proposals List                                                                                                    | 🔦 🖻 🛩 🐑 🛯 🕒 👘 electronically in Cayuse                              |
| SF424 RR                                                                                          | Set proposal                                                                                                    | 121                                                                 |
| RR Performance Sites                                                                              | Routing & Approval 🕫                                                                                                    | 727.                                                                |
| RR Other Project Information                                                                      | Routing Chain 🔮 🗙 👌 Edit Chain?                                                                                                    | 2 Pouting bogins in you                                             |
| NSF Key Persons                                                                                   | Begin<br>Huckaba, Thomas - XULA: Biology                                                                                                    | professional profile with                                           |
| 1<br>2<br>3<br>4<br>5                                                                             | #Biology, Department of - AULA<br>#Biological & Applied Hith Sci., Division of - XULA<br>#Arts and Sciences. College of - XULA: College of Arts an                                                                                      | nd Sciences the next approver being #Department Chair.              |
| RR Budget 1 2 3 4                                                                                 | #Sponsored Programs, Office of - XULA #Provost, Office of the - XULA                                                                                                    | 2 You will need to colort                                           |
| RR Subaward Budget Attachment     SF Cover Page     1                                             | End<br>And R is on the routing chain, but has not yet approved this proposal. The proposal w<br>approved the proposal.                                                                                                    | vill not be submittable until an AOR has the auto build feature to  |
| NSF Deviation Authorization<br>1<br>NSF Suggested Reviewers<br>1<br>Proposal Summary<br>Decuments | Routing History Username person type date/time comments dmamba2 Modify[2012-09-14]11:30 dmamba2 Modify[2017-09-01]15:33[Auto-built chain at create time from P] dmamba2 Modify[2017-09-01]15:33[Auto-built chain at create time from P] | automatically generate th<br>next sequence in the<br>routing chain. |
| Proposal Management                                                                               |                                                                                                    |                                                                     |
| Routing & Approval     Submission                                                                 |                                                                                                    |                                                                     |
| Proposal History Export                                                                           |                                                                                                    |                                                                     |
|                                                                                                   | Error (45) / Warning (10) / Info (2) NSF •                                                                                                    | Final Review                                                        |

Please direct training requests to the XULA ORSP Office.

Contact Info for the Research Suite Support Center HelpDesk for Cayuse 424 support:

ResearchSuiteSupport@Evisions.com • 503-297-2108 ext. 201 • M – F, 9:00 AM – 5:00 PM ET

Cayuse 424 Support, including the User Reference Manual, Training Materials, Browser Support & Configuration is available online at <u>http://support.cayuse.com/docs/cayuse-424</u>.